#### Sovcompay – подключение сервиса

Для подключения сервиса Sovcompay необходимо обратиться в офис Банка или написать в ЧАТе Чат-Банка свое пожелание подключиться к сервису Sovcompay и Интернет-эквайрингу.

После подключения в Чат-Банке в разделе «Платежи и переводы» в блоке «Банковские карты» появится пункт Sovcompay© эквайринг

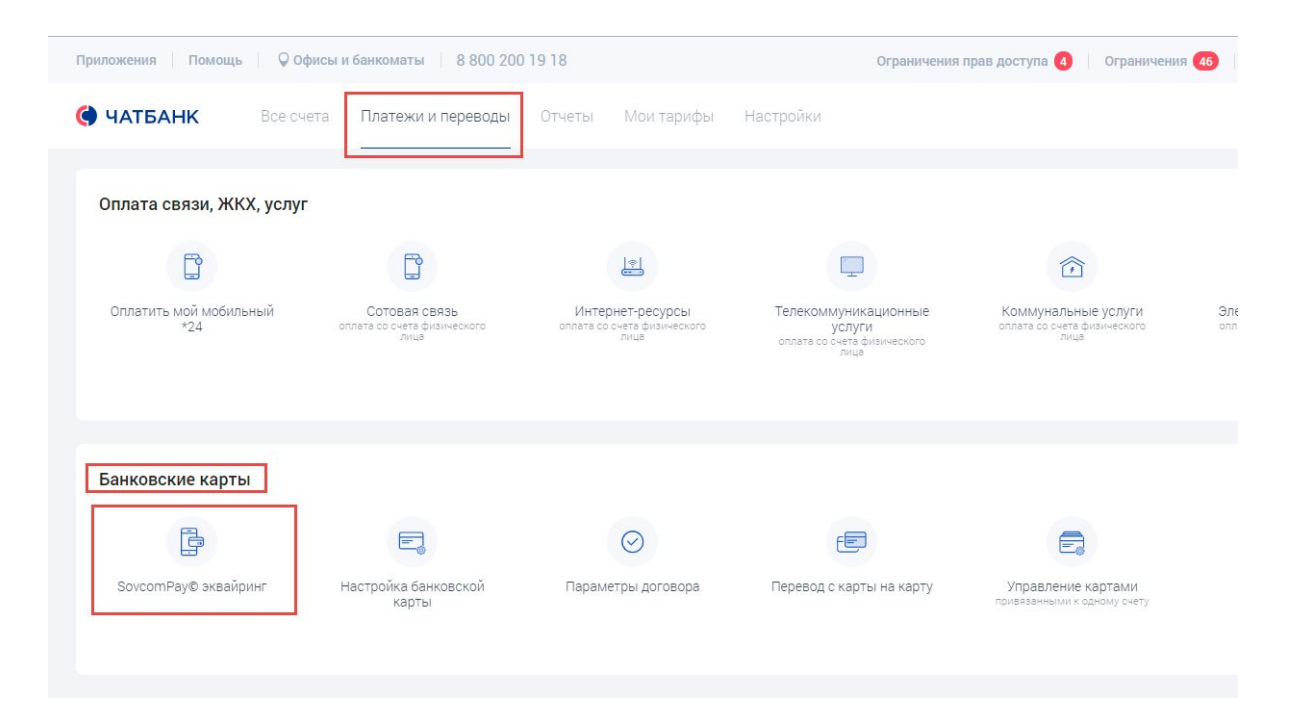

Требования к оборудованию пользователя:

Мобильное устройство с версией Android не ниже 6.0.1, версией iOS не ниже 10.0.

# Подключение/отключение кассира

#### Как предоставить доступ к сервису своему кассиру?

Подключить сервис своему продавцу можно дистанционно.
 Для этого необходимо перейти в раздел «Настройки» и в блоке «Настройки карт» выбрать Настройка
 SovcomPay ©

| риложения Помощь                                                                                                    | 🖓 Офисы і | и банкоматы 🔋 8 800 200 | 19 18             | Ограничения | прав доступа 🚺 🕴 Ограничения 🧧 |
|----------------------------------------------------------------------------------------------------|-----------|-------------------------|-------------------|-------------|--------------------------------|
| • ЧАТБАНК                                                                                                    | Все счета | Платежи и переводы      | Отчеты Мои тарифы | Настройки   |                                |
| The state of the state of the s |           |                         |                   |             |                                |
| Настройки карт                                                                                                    | _         |                         |                   |             |                                |
| Настройки карт                                                                                                    |           | E                       |                   | <i>B</i>    |                                |

#### Выбрать счет в списке и в открывшемся окне нажать кнопку Добавить кассира

| Настройка Sovcom            | Pay©                                                           |                                                                |                  |
|-----------------------------|----------------------------------------------------------------|----------------------------------------------------------------|------------------|
| Поиск Х                     |                                                                |                                                                |                  |
| Показано с 1 по 4 из 4      |                                                                | На странице: <b>5</b>   10   20                                |                  |
| Подключен                   | Номер счета                                                    | Название счета                                                 | Кассир           |
| 2019-09-11 08:54:29         | 40802810                                                       | Индивидуальный предприниматель Ан 🛛 🕬 Светлана Александровна 🔥 | 0                |
| Настр<br>40802<br>(Индивиду | ООИКА ДОСТУПА КАС<br>281 и и и и и и и и и и и и и и и и и и и | сирам, имеющим право экваирить на счет<br>                     | ×                |
| Поиск                       | ×                                                              |                                                                | Добавить кассира |
|                             |                                                                | Ничего не найдено                                              |                  |

## Подключение/отключение кассира

Далее указать номер телефона кассира, нажать на кнопку **Добавить кассира** и подтвердить действие платежным паролем.

| Введите номер мобильного телефона кассира для предоставления ему прав зачисления                                                                                                    | Цифровая подпись 🛛 🗙                                                                                                    |
|----------------------------------------------------------------------------------------------------|----------------------------------------------------------------------------------------------------|
| средств через сервис SovcomPay Эквайринг на<br>расчетный счет <b>408</b><br>Кассиру будет доступен сервис SovcomPay<br>Эквайринг и среди доступных счетов для<br>зачисления появится этот расчетный счет.<br>Кассир должен быть клиентом ПАО<br>«Совкомбанк» и иметь мобильное приложение<br>Чатбанк Лайт ПАО «Совкомбанк». | Введите ваш действующий<br>пароль для платежей<br>Пароль для платежей был отправлен<br>вам в SMS-сообщении при регистрации<br>Информация<br>Вы собираетесь предоставить права кассира клиенту<br>банка ИМЯ ОТЧЕСТВО Ф |
| Отмена Добавить кассира                                                                                                    | Осталось время: 163 сек.                                                                                                    |

- Сервис Sovcompay станет доступен продавцу в разделе «Платежи и переводы» в блоке «Банковские карты».
- Продавцу в Sovcompay доступна только информация по принятым платежам с использованием сервиса.
- Продавец для работы с сервисом использует свой гаджет (смартфон, планшет, ноутбук).

### Подключение/отключение кассира

### Как отключить доступ к сервису кассиру?

Для отключения доступа кассиру необходимо перейти в настройки Sovcompay, выбрать счет, далее кассира из списка, которому необходимо отключить доступ, и в появившемся окне выбрать Отключить.

| Настройка Sovcon                    | nPay©                    |                                                                                 |                            |                  |
|-------------------------------------|--------------------------|---------------------------------------------------------------------------------|----------------------------|------------------|
| Поиск Х                             |                          |                                                                                 |                            |                  |
| Показано с 1 по 4 из 4              |                          | На странице: <b>5</b>   10   20                                                 |                            |                  |
| Подключен                           | Номер счета              | На:                                                                             | звание счета               | Кассиры          |
| 2019-09-11 08:54:29                 | 40802810 Индивидуальны   | ый предприниматель Ан 📲 🕬 Светлана Алекс                                        | андровна 💍                 | 0                |
| Настройка<br>4081<br>Индивидуальный | а доступа кассирам, имен | ощим право эквайрить                                                            | на счет                    | ×                |
| Поиск                               | ×                        |                                                                                 |                            | Добавить кассира |
| Показано с 1 по 1                   | из 1                     | На странице: <b>5</b>   10   20                                                 |                            |                  |
| Статус                              | Кассир                   |                                                                                 | История                    |                  |
| H) the st                           | НАТАЛЬЯ ПАВЛОВНА         | Подключен 11.09.19 11:18 HI 🕬<br>Отключен -                                     | НАТАЛЬЯ ПАВЛОВН            | НА (Владелец)    |
|                                     | Откл<br>ПАВЛО            | ночить кассира Нивостийна Ни<br>BHA от сервиса SovcomPay Эн<br>Отмена Отключить | <b>аталья</b><br>квайринг? |                  |

# Sovcompay – прием платежей картами Совкомбанка (в т.ч. картой Халва)

 В Чат-Банке перейти в раздел «Платежи и переводы» и в блоке «Банковские карты» выбрать пункт Sovcompay© эквайринг

| Приложения Помощь О                       | фисы и банкоматы 🕴 8 800 200                         | 1918                                                    | Ограничения                                                           | прав доступа 🧿 🕴 Ограничени                               | 0   |
|-------------------------------------------|------------------------------------------------------|---------------------------------------------------------|-----------------------------------------------------------------------|-----------------------------------------------------------|-----|
| 🖲 ЧАТБАНК Все сч                          | ета Платежи и переводы                               | Отчеты Мои тарифы                                       | Настройки                                                             |                                                           |     |
| Оплата связи, ЖКХ, услуг                  |                                                      |                                                         |                                                                       |                                                           |     |
|                                           | C                                                    | 141                                                     | <b>P</b>                                                              |                                                           |     |
| Оплатить мой мобильный<br>*24             | Сотовая связь<br>отната со счата физического<br>окца | Интернет-ресурсы<br>оплать со счета физического<br>окца | Телекомлуникационные<br>услуги<br>оплата се сната физического<br>лица | Коммунальные услуги<br>отлата со чита визинението<br>лица | 3.0 |
| Банковские карты                          |                                                      | 0                                                       |                                                                       | -                                                         |     |
| La la la la la la la la la la la la la la | <u>e</u> 4                                           | 0                                                       |                                                                       | 23                                                        |     |
| SovcomPay® эквайринг                      | Настройка банковской<br>карты                        | Параметры договора                                      | Перевод с карты на карту                                              | Управление картами<br>тривланных к орному очету           |     |

В открывшемся окне указать сумму продажи, далее выбрать «Тип карты» Карта Совкомбанка (в т. ч. «Халва»), ввести номер карты, указать е-mail покупателя для отправки чека(поле необязательно к заполнению) и нажать кнопку Списать с карты покупателя. Держателю карты на телефон будет направлено СМС-сообщение с кодом, который необходимо ввести и нажать Подписать.

| 🖨 SovcomPay© эквайринг 🛛 🗙                                                                                                    | Цифровая поллись Х                                                                            |
|----------------------------------------------------------------------------------------------------|-----------------------------------------------------------------------------------------------|
| Эквайринг Продажи                                                                                                    | цифровая подпись Х                                                                            |
| Зачислить на счет * 4(шолт но полнования и полнования в такото на странатия в такото на странатия в такото на странатия • такото на странатия • такото на страна | СЕЙЧАС на телефон ПОКУПАТЕЛЯ отправлено SMS-                                                  |
| Сумма продажи ₽* 100.00                                                                                                    | сообщение с одноразовым кодом для подтверждения<br>ТОЛЬКО этой операции. Попросите ПОКУПАТЕЛЯ |
| Тип карты * 💿 Карта Совкомбанка (в т.ч. "Халва")                                                                                                    | предоставить вам этот код для подтверждения операции                                          |
| 🚫 Карта другого банка                                                                                                    | списания с его карты на ваш счет.                                                             |
| Номер карты покупателя * 5468 5000 1234 5678                                                                                                    | Введите полученный СЕЙЧАС                                                                     |
| E-mail nokynarenя<br>(для отправки чена) test@test.ru                                                                                                    | одноразовый код                                                                               |
| Списать с карты покупателя                                                                                                    | Осталось время: 174 сек.<br>Подписать У Ш                                                     |

# Sovcompay – прием платежей картами Совкомбанка (в т.ч. картой

Документ успешно подписан и

проведен ПАО «Совкомбанк».

Транзакция отражена в выписке по счету продавца, а также во вкладке

«Продажи» сервиса «SovcomPay© эквайринг»

X

Успешно

Хапва ввода корректного кода появится сообщение об успешном проведении платежа и на вкладке «Продажи» отобразится информация об операции.

При оплате картой Халва действия аналогичны, но при проведении отобразится дополнительно строка Выбрать рассрочку и кнопка Периоды рассрочки, нажав на которую необходимо выбрать период рассрочки и нажать кнопку Списать с карты покупателя. Функционал приема платежей с использованием карт Халва доступен только для Клиентов, заключивших Договор о партнерстве по

Π

| Эквайринг                                | Продажи                                                                             |
|------------------------------------------|-------------------------------------------------------------------------------------|
| Зачислить на счет *<br>продавца          | 408С                                                                                |
| Выбрать рассрочку 📗 🖁                    | Автоопределение периода                                                             |
| Сумма продажи ₽ ∗                        | 10.00                                                                               |
| Тип карты *                              | <ul> <li>Карта Совкомбанка (в т.ч. "Халва")</li> <li>Карта другого банка</li> </ul> |
| Номер карты покупателя *                 | 5536 0936 1234 5678                                                                 |
| E-mail покупателя<br>(для отправки чека) | test@test.ru                                                                        |
| E-mail покупателя<br>(для отправки чека) | test@test.ru                                                                        |

|                            | Эквайрин                          | r                      | Πρ                                            | одажи                              |
|----------------------------|-----------------------------------|------------------------|-----------------------------------------------|------------------------------------|
| 4080                       | a - a a notor                     | •                      | 11.09.2019                                    | Обнови                             |
| О<br>ПП<br>Сен<br>11:44:34 | Проведено<br>100.00 54<br>Возврат | 5850<br>Покупатель<br> | Кассир<br>Наполетал об<br>НАТАЛЬЯ<br>ПАВЛОВНА | Получить че<br><sub>на email</sub> |
|                            |                                   |                        |                                               |                                    |
|                            |                                   |                        |                                               |                                    |
|                            |                                   |                        |                                               |                                    |
|                            |                                   |                        |                                               |                                    |

| Зачислить на счет * продавца | 408 III III III IIII<br>MT histogrammen Mission Backeystamours                                                |
|------------------------------|----------------------------------------------------------------------------------------------------|
| Выбрать рассрочку 🛄 🕯        | ИП Гиманика и било в Баларилии<br>Саратовская обл. г. Саратов, ул. им. на на на на на на на на на на на на на |
| Сумма продажи⊉*              | 10.00                                                                                                    |
| Тип карты *                  | <ul> <li>Карта Совкомбанка (в т.ч. "Халва")</li> <li>Карта другого банка</li> </ul>                           |
| Номер карты покупателя *     | 5536 0936 1234 5678                                                                                           |
| E-mail покупателя            | test@test.ru                                                                                                  |

# Sovcompay – прием платежей картами других Банков

В Чат-Банке перейти в раздел «Платежи и переводы» и в блоке «Банковские карты» выбрать пункт Sovcompay© эквайринг

| Гриложения Помощь ОО          | фисы и банкоматы 🕴 8 800 200                   | 1918                                                    | Ограничения                                                           | прав доступа 🧿 👘 Ограничени                                | 0 |
|-------------------------------|------------------------------------------------|---------------------------------------------------------|-----------------------------------------------------------------------|------------------------------------------------------------|---|
| • ЧАТБАНК Все сч              | ета Платежи и переводы                         | Отчеты Мои тарифы                                       | Настройки                                                             |                                                            |   |
| Оплата связи, ЖКХ, услуг      |                                                |                                                         |                                                                       |                                                            |   |
|                               | C                                              | LEL                                                     | (IIII)                                                                |                                                            |   |
| Сплатить мой мобильный<br>*24 | Cotoean censo<br>onnata do unamericado<br>onua | Интернет-ресурсы<br>оплата со с-ята физи-иского<br>лица | Телекоммуникационные<br>услуги<br>оплата со счета физического<br>лице | Коммунальные услуги<br>отлата со сната физинеского<br>лица | 3 |
| Банковские карты              |                                                |                                                         |                                                                       |                                                            |   |
| ß                             |                                                | $\odot$                                                 | e                                                                     | 8                                                          |   |
| SovcomPay® эквайринг          | Настройка банковской<br>карты                  | Параметры договора                                      | Перевод с карты на карту                                              | Управление картами<br>привтанными к орному счету           |   |

В открывшемся окне указать сумму продажи, далее выбрать «Тип карты» Карта другого банка, ввести номер телефона покупателя и нажать кнопку Списать с карты покупателя. Держателю карты на телефон будет направлено СМС-сообщение с кодом, который необходимо ввести и нажать Подписать.

| 📴 SovcomPay© эквайринг 🛛 🗙                                                                                                    |                                                                                                    |
|----------------------------------------------------------------------------------------------------|----------------------------------------------------------------------------------------------------|
| Эквайринг Продажи                                                                                                    | цифровая подпись х                                                                                                    |
| Зачислить на счет * 4080; что по по по воловия и начали на село на село на | СЕЙЧАС на телефон ПОКУПАТЕЛЯ отправлено SMS-                                                                                                    |
| Сумма продажи ₽ * 100.00                                                                                                    | сооощение с одноразовым кодом для подтверждения<br>ТОЛЬКО этой операции. Попросите ПОКУПАТЕЛЯ<br>предоставить вам этот код для подтверждения операции |
| Тип карты * 💿 Карта Совкомбанка (в т.ч. "Халва")<br>Карта другого банка                                                                                                    | списания с его карты на ваш счет.                                                                                                    |
| Обратите внимание!<br>На телефон покупателя будет направлена платежная ссылка.<br>Выдачу товара или оказание услуги производите только после изменения статуса данной<br>операции на "Проведено".<br>Статус Вы можете проверить на вкладке "Продажи"                                                                                                    | Введите полученный СЕИЧАС одноразовый код                                                                                                    |
| Мобильный телефон * 8(912)345-67-89                                                                                                    | Осталось время: 174 сек.                                                                                                    |
|                                                                                                    | Подписать >                                                                                                    |
| Списать с карты покупателя                                                                                                    |                                                                                                    |

#### Sovcompay – прием платежей картами других Банков

Покупателю придет сообщение, содержащее ссылку на платежную Покупатель страницу. проходит ссылке ПО И заполняет данные своей карты, указывает e-mail для получения чека и нажимает кнопку Продолжить. После проведения платежа покупателем у продавца на «Продажи» вкладке изменится статус операции на Проведено

| Оплата заказа №d:                        | a efotivada o moral i fletta dal meta o reta o                    |
|------------------------------------------|-------------------------------------------------------------------|
| Интернет-магазин<br>IP                   | <u>chatbankiru</u>                                                |
| Сумма платежа                            | Описание заказа                                                   |
| ••••.00 RUR<br>C KOMINICCINEIX: 0.00 RUR | 10'- идентификатор терминала. Оплата<br>товаров и услуг. Без НДС. |

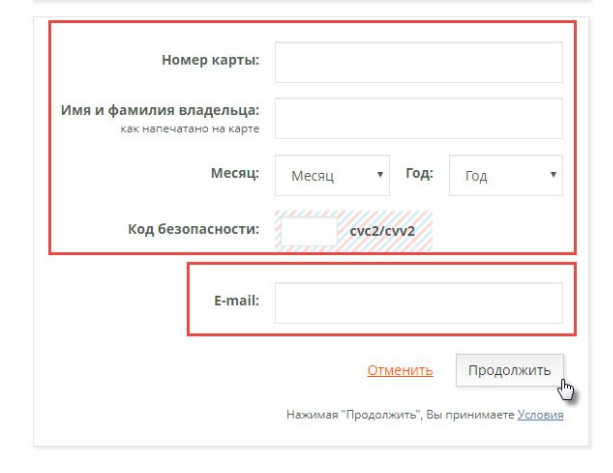

| 📴 SovcomPay© эквайринг                            |                                     |                                                     |          |
|---------------------------------------------------|-------------------------------------|-----------------------------------------------------|----------|
| Эквайринг                                         |                                     | Продажи                                             |          |
| 400000000000000000000000000000000000000           | •                                   | 11.09.2019                                          | Обновить |
| Проведено<br>11 100.00<br>Сен<br>12:23:35 Возврат | Покупатель<br><b>890г 111 111 6</b> | <sup>Кассир</sup><br>Нителет на НАТАЛЬЯ<br>ПАВЛОВНА |          |

MasterCard. VISA VISA MNP 🗫 🖾 best 2 pay

#### Sovcompay – возврат покупки

Возврат оформляется по кнопке Возврат в соответствующей операции на вкладке «Продажи»

| SovcomPa                                    | ×                                    |                                            |         |
|---------------------------------------------|--------------------------------------|--------------------------------------------|---------|
| Эквайринг                                   |                                      | Продажи                                    |         |
| 4000.0000000000000000000000000000000000     | •                                    | 11.09.2019                                 | иновить |
| Проведено<br>11<br>Сен<br>12:23:35 Возврать | Покупатель<br><b>890-т 21-5212-6</b> | кассир<br>Нитерителя — НАТАЛЬЯ<br>ПАВЛОВНА |         |

Если платеж был совершен с карты Совкомбанка, то при нажатии на кнопку автоматически сформируется платежное поручение с расчетного счета по реквизитам ФЛ.

В случае осуществления возврата продавцом –необходимо пользователю с правом «Хозяин» зайти в Чат-Банк, подписать и отправить сформированное платежное поручение по реквизитам ФЛ.

Если платеж был совершен с карты другого банка, то покупателю на адрес эл. почты, указанный при оплате, придет уведомление о возврате платежа.